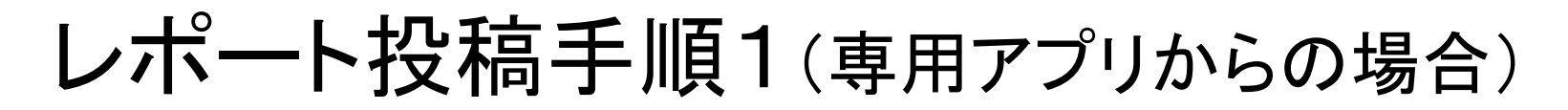

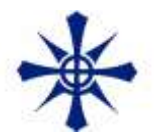

## 現在地を正確に示すため、 スマートフォンのGPS機能をオンにして操作してください。

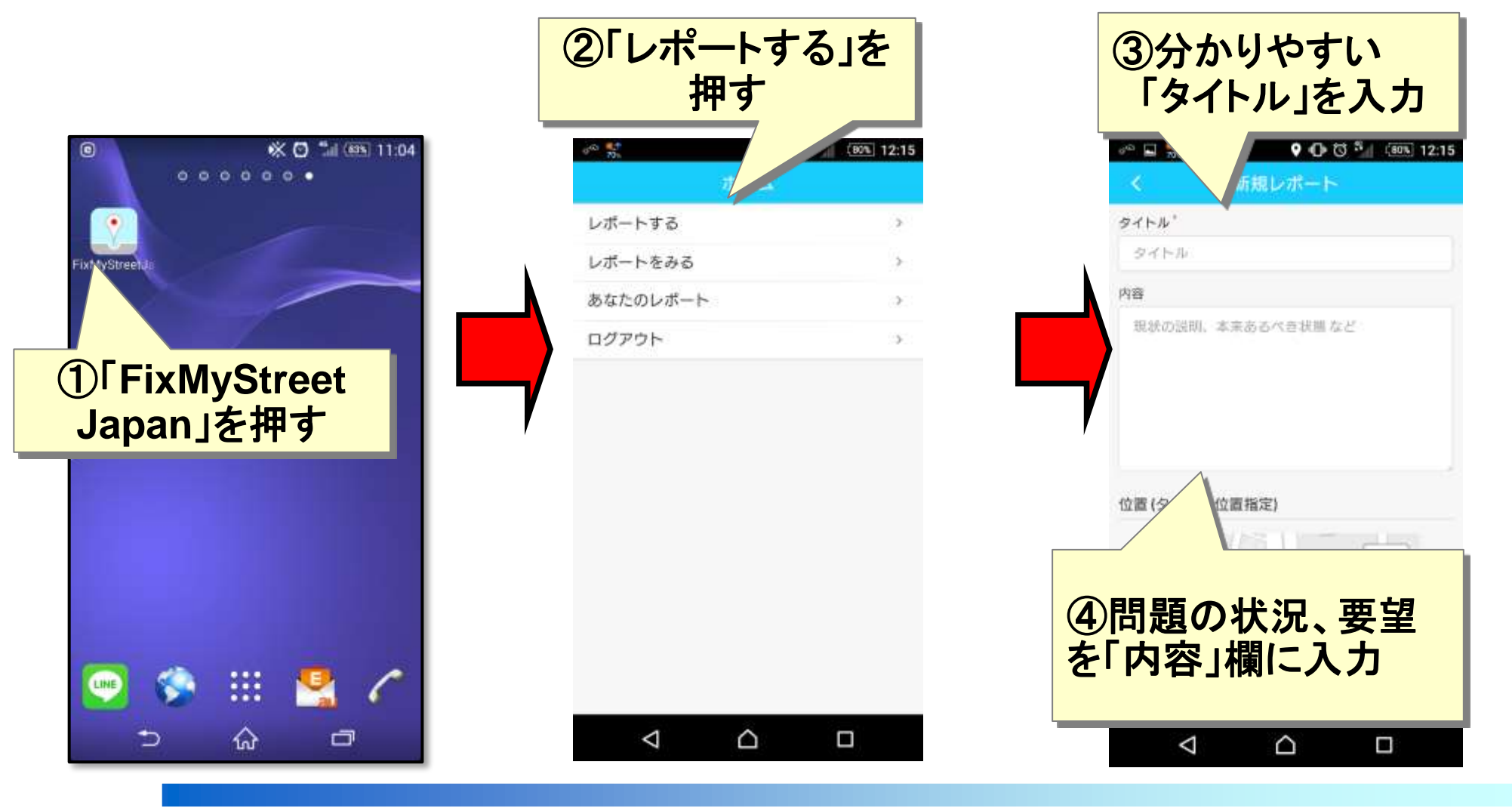

## レポート投稿手順2(専用アプリからの場合)

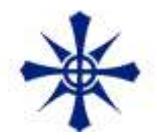

## ※屋内ではGPS電波の受信が正しくできない場合があります。

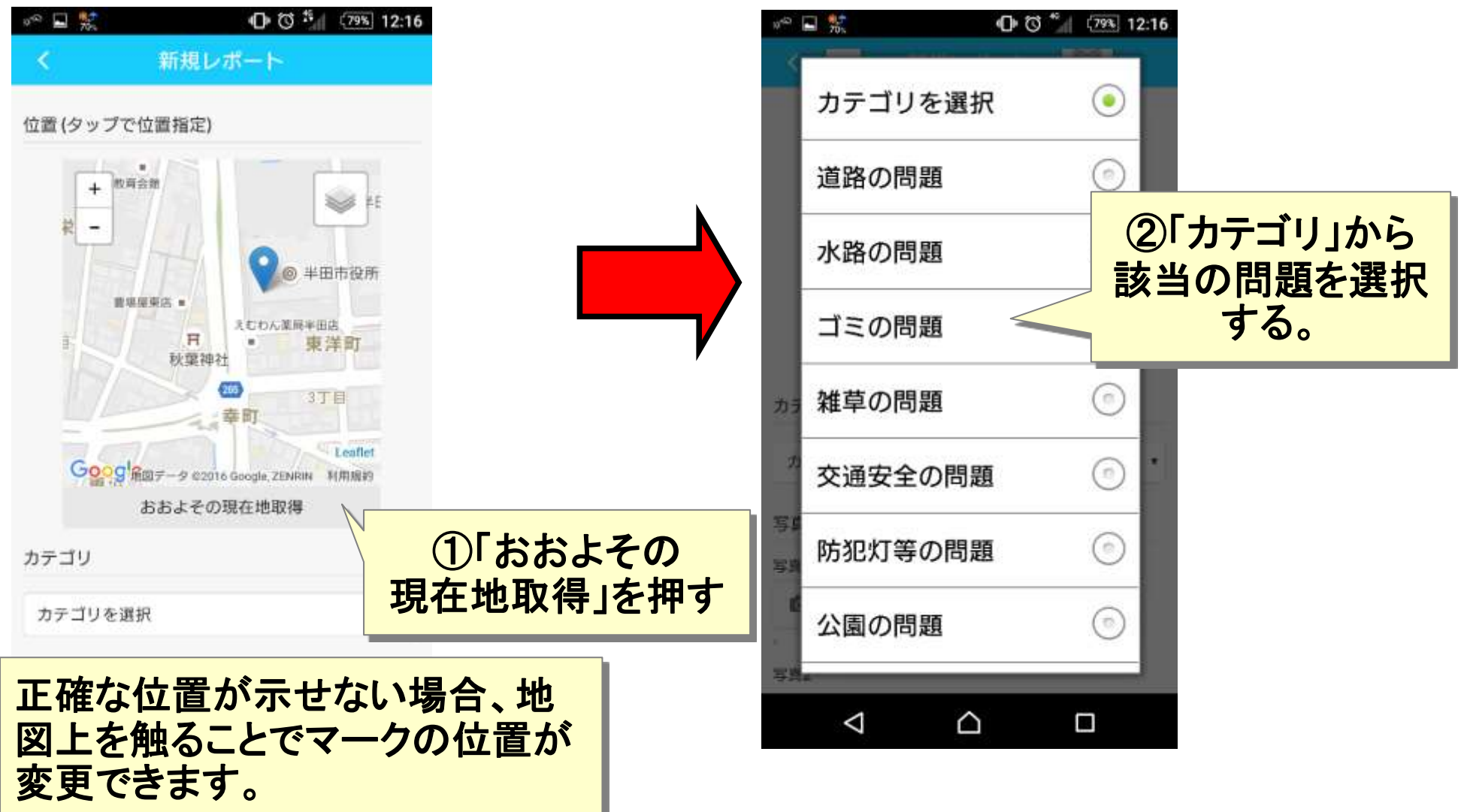

## レポート投稿手順3(専用アプリからの場合)

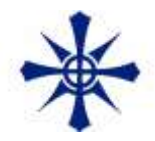

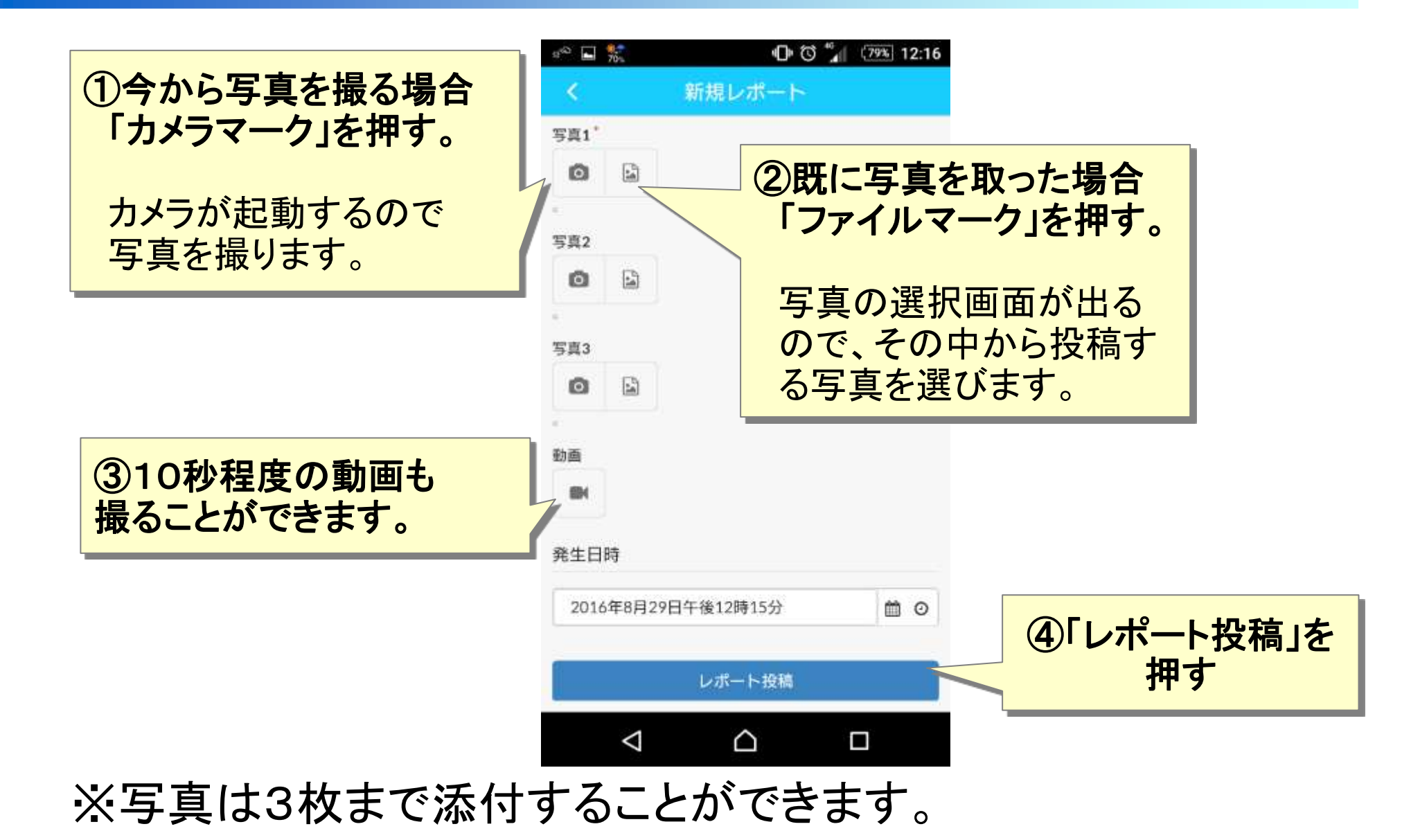

3